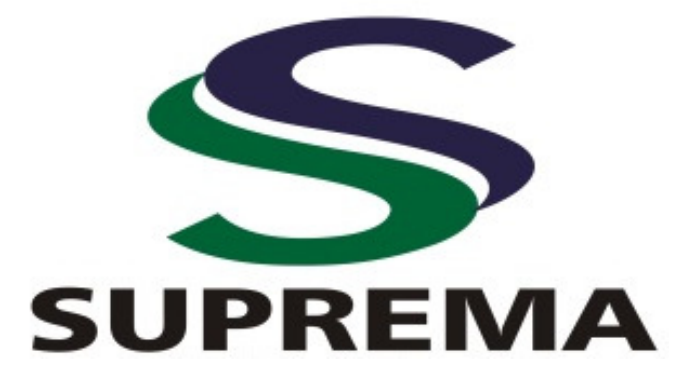

Faculdade de Ciências Médicas de Três Rios

# SISTEMA RM - MÓDULO PORTAL DO ALUNO BIBLIOTECA

Três Rios 2018

### Ficha catalográfica Elaboração Sabrina Valadão CRB6-2542

#### F143r

Faculdade de Ciências Médicas de Três Rios

Sistema RM - Módulo Portal do Aluno Biblioteca/ Editores Djalma Rabelo Ricardo; Rinaldo Henrique Aguilar da Silva; Plínio dos Santos Ramos; Sabrina Valadão. – Três Rios: Faculdade de Ciências Médicas de Três Rios, 2018.

15 f.

1. Sistema de Gerenciamento RM. 2. Ciências da Saúde. 3. Biblioteca. 4. Educação em Saúde. 5. Documentos Institucionais. I. Título.

CDD 027

# SISTEMA RM - MÓDULO MOVIMENTAÇÕES

O Sistema de gerenciamento RM permite executar operações de circulação de obras, visando atender às necessidades informacionais dos alunos, professores, funcionários e demais membros da comunidade acadêmica.

O sistema possui em seu módulo de circulação as opções de empréstimo, devolução e reservas.

## PASSO A PASO PARA RENOVAÇÕES DE LIVROS VIA PORTAL DO ALUNO

- A renovação poderá ser feita através do Portal do Aluno por até 5 vezes. Após este período o aluno deverá comparecer a Biblioteca munido dos títulos e refazer o empréstimo.
- ✓ Acesse o Portal de Serviços da área restrita no site da Faculdade de Ciências Médicas de Três Rios.

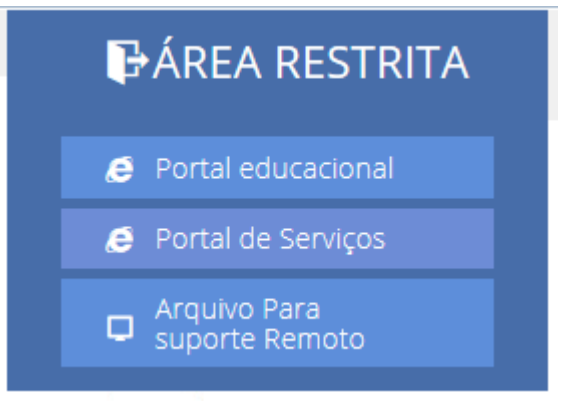

FIGURA 1: Acesso a Área Restrita

- ✓ Clique no ícone ACESSE A ÁREA RESTRITA e em seguida clique no link PORTAL DE SERVIÇOS.
- ✓ Digite o número de MATRÍCULA (incluindo a barra) ou CHAPA, no caso do professor e a SENHA

| RM Portal - Login Versão 11.82 | × +                                                      | and Manual South                                          |                                   |      |          |     |                   | x   |
|--------------------------------|----------------------------------------------------------|-----------------------------------------------------------|-----------------------------------|------|----------|-----|-------------------|-----|
| • •                            |                                                          |                                                           | v C Q Pesqu                       | isar | ☆自       |     | 9                 | ≡   |
| •••                            | Faça o<br>Usuário<br>Senha<br>Alias<br>CorporeR<br>Acess | login<br>M - Squeceu sua senha?<br>ar Esqueceu sua senha? | tva Resquisar acerva Forum Certit | sor  |          | + 1 |                   |     |
|                                |                                                          |                                                           | W                                 |      | PT 🛎 🔺 B |     | 09:11<br>07/10/20 | 016 |

FIGURA 2: Login de acesso ao Portal

- ✓ O link será redirecionado e todas as opções do Portal do Aluno poderão ser visualizadas.
- ✓ Para renovar os livros clique em EMPRÉSTIMOS/RENOVAÇÕES.

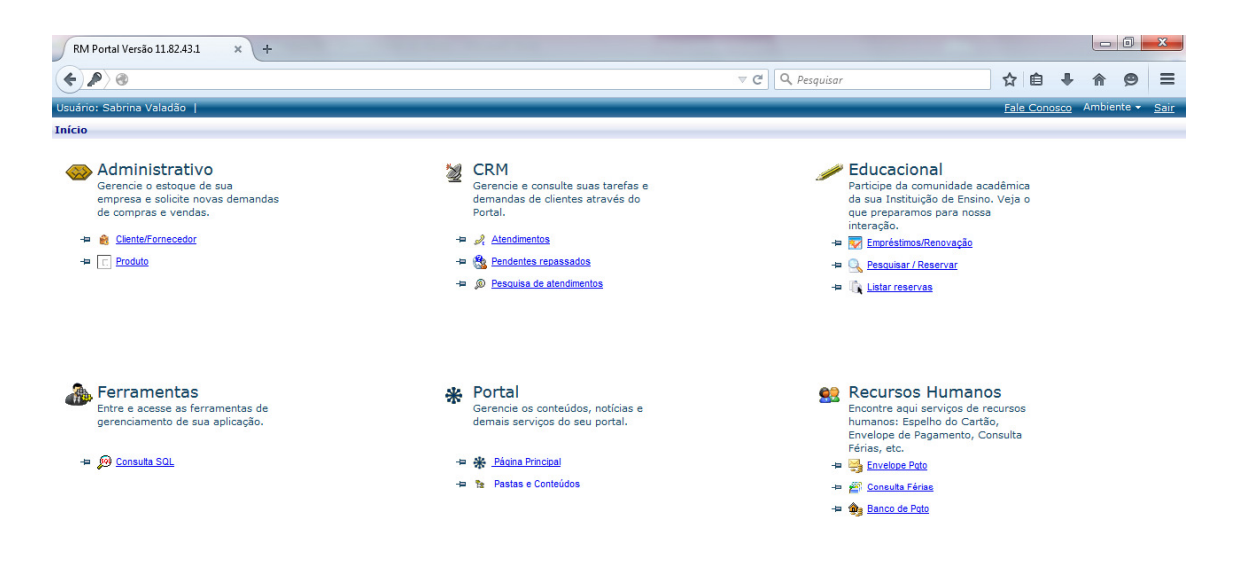

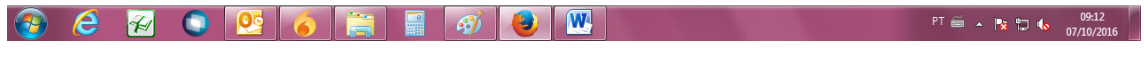

FIGURA 3: Renovações de Livros 01

- ✓ Os títulos em poder do usuário serão visualizados na tela.
- ✓ Selecione os livros que deseja renovar.
- FIQUE ATENTO: Livros com data de devolução vencida e com reserva, não poderão ser renovados no Portal.

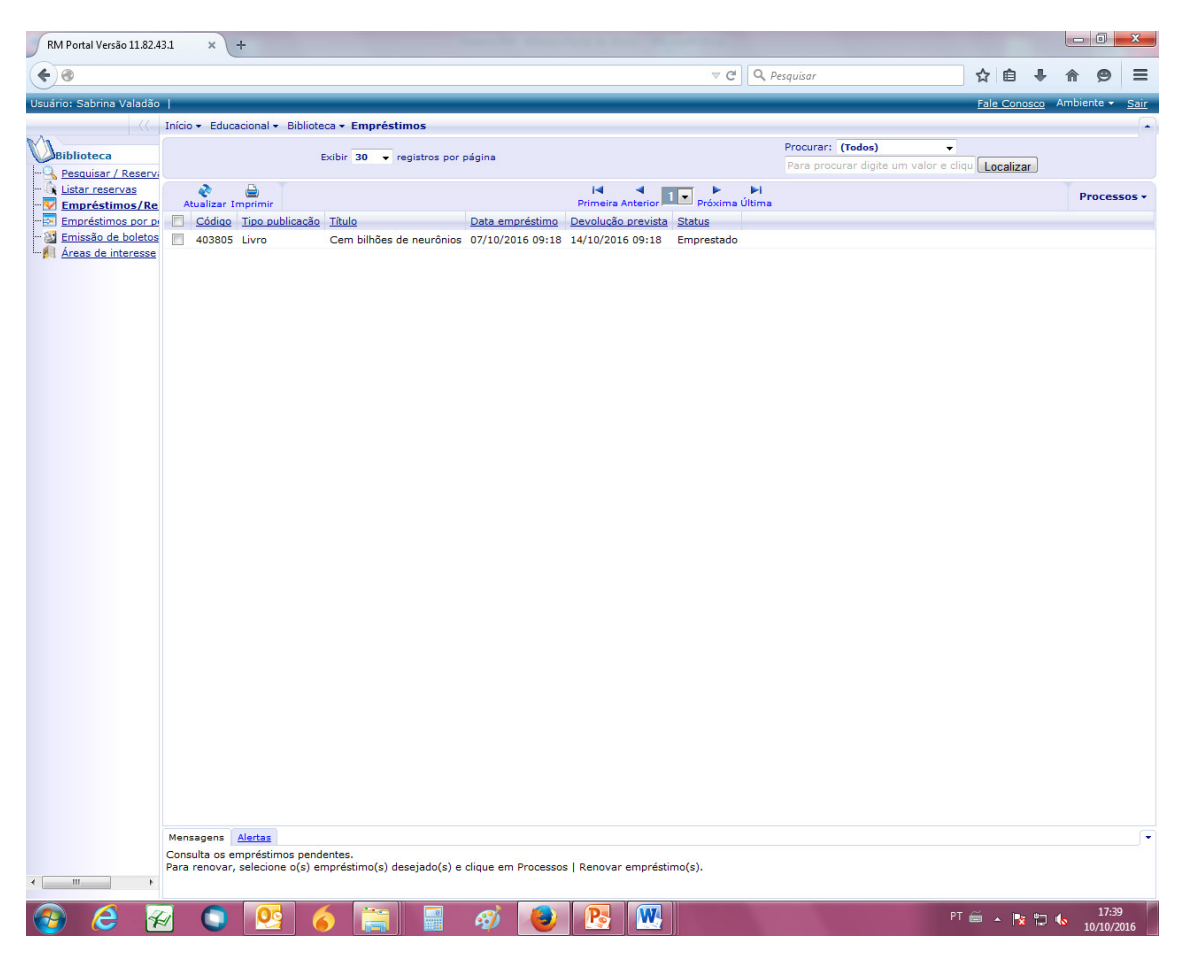

FIGURA 4: Renovações de Livros 02

 ✓ Depois de selecionar os livros, clique em PROCESSOS e em seguida RENOVAR EMPRÉSTIMO.

| RM Portal Versão 11.82.      | 13.1 × +                                                                                                    | No. of Concession, Name                                         | _ 0 <u>×</u>                             |
|------------------------------|----------------------------------------------------------------------------------------------------|-----------------------------------------------------------------|------------------------------------------|
| (+ @                         |                                                                                                    |                                                                 |                                          |
| Ucuário: Sabrina Valadão     | 1                                                                                                    |                                                                 | Fale Conorro Ambiente x Sair             |
|                              | Inicio x. Educacional x. Bibliotaca x. Empréstimos                                                                              |                                                                 |                                          |
| Ma .                         |                                                                                                    | Procurar: (Todos)                                               | -                                        |
| Biblioteca                   | Exibir 30 👻 registros por página                                                                                                | Para procurar digite um valor                                   | s clique Localizar                       |
| Pesquisar / Reserv           |                                                                                                    |                                                                 |                                          |
| Empréstimos/Re               | Atualizar Imprimir Primeira An                                                                                                  | terior 1 💌 Próxima Última                                       | Processos •                              |
| Empréstimos por p            | Código Tipo publicação Título Data empréstimo Devolução p                                                                       | revista Status                                                  | Renovar empréstimo(s)                    |
| Emissão de boletos           | ☑ 403805 Livro Cem bilhões de neurônios 07/10/2016 09:18 14/10/2016                                                             | 09:18 Emprestado                                                |                                          |
| Areas de Interesse           |                                                                                                    |                                                                 |                                          |
|                              |                                                                                                    |                                                                 |                                          |
|                              |                                                                                                    |                                                                 |                                          |
|                              |                                                                                                    |                                                                 |                                          |
|                              |                                                                                                    |                                                                 |                                          |
|                              |                                                                                                    |                                                                 |                                          |
|                              |                                                                                                    |                                                                 |                                          |
|                              |                                                                                                    |                                                                 |                                          |
|                              |                                                                                                    |                                                                 |                                          |
|                              |                                                                                                    |                                                                 |                                          |
|                              |                                                                                                    |                                                                 |                                          |
|                              |                                                                                                    |                                                                 |                                          |
|                              |                                                                                                    |                                                                 |                                          |
|                              |                                                                                                    |                                                                 |                                          |
|                              |                                                                                                    |                                                                 |                                          |
|                              |                                                                                                    |                                                                 |                                          |
|                              |                                                                                                    |                                                                 |                                          |
|                              |                                                                                                    |                                                                 |                                          |
|                              |                                                                                                    |                                                                 |                                          |
|                              |                                                                                                    |                                                                 |                                          |
|                              |                                                                                                    |                                                                 |                                          |
|                              |                                                                                                    |                                                                 |                                          |
|                              |                                                                                                    |                                                                 |                                          |
|                              |                                                                                                    |                                                                 |                                          |
|                              |                                                                                                    |                                                                 |                                          |
|                              |                                                                                                    |                                                                 |                                          |
|                              |                                                                                                    |                                                                 |                                          |
|                              |                                                                                                    |                                                                 |                                          |
|                              |                                                                                                    |                                                                 |                                          |
|                              |                                                                                                    |                                                                 |                                          |
|                              |                                                                                                    |                                                                 |                                          |
|                              | Mensagens Alertas                                                                                                    |                                                                 | •                                        |
|                              | Consulta os emprestimos pendentes.<br>Para renovar, selecione o(s) empréstimo(s) desejado(s) e clique em Processos   Renovar el | npréstimo(s).                                                   |                                          |
| avascript:ProcessControll is | tOnClick/WewControl_ctl14_ProcessActionControll.ist' 'BibRenovarEmprestimoActionProcWeb' 'True                                  | e' 'True' 'False' 'Renovar empréstimo(s)' 'GetMainGridViewPKLis | t0' ")                                   |
|                              |                                                                                                    | M                                                               | DT ~ 1740                                |
| 🥶 🥃 😰                        | 🕙 🤍 ڬ 🧑 拱 🛍 🕙 💆 🖄                                                                                                    |                                                                 | no no no no no no no no no no no no no n |
|                              |                                                                                                    |                                                                 |                                          |

FIGURA 5: Renovações de Livros 03

- ✓ Clique em OK para renovação dos empréstimos.

FIGURA 6: Renovações de Livros 04

 Aguarde a atualização da página, verifique a nova data de devolução e faça a impressão do comprovante de renovação.

| 1      | RM Por | rtal Versão 11 | .82.43.1 × +                           |                                                     |                          |               |                       |               |                              |                 |          |         | - 0     | 23            |
|--------|--------|----------------|----------------------------------------|-----------------------------------------------------|--------------------------|---------------|-----------------------|---------------|------------------------------|-----------------|----------|---------|---------|---------------|
| 4      | 🕘 Me   | ozilla Firefox |                                        |                                                     |                          |               | nuIDKey-BibEmprestim  |               | Q. Pesquisar                 | ~               | e e      | 1       | * 6     | =             |
| 9      | 3      |                |                                        |                                                     |                          |               | nulokcy=bibernprestin |               | - ( CSQUSUI                  |                 |          |         |         | -             |
| Us     | -      |                | Re                                     | asultado do Processo                                |                          |               | A                     |               |                              | <u>Pa</u>       | ile Conc | osco Ar | nbiente | • <u>Sair</u> |
| $\sim$ |        |                | ٥                                      |                                                     |                          |               | -                     |               |                              |                 |          |         |         | •             |
| 1      | Ir     | mprimir Fe     | char                                   |                                                     |                          |               |                       |               | Para procurar digite um valo | ▼<br>or e cliqu | ocaliza  | ır      |         |               |
|        | •      | Geral          | cesso concluído                        | favor verificar as me                               | nearrane abaiyo:         |               |                       |               | 4                            |                 |          |         |         |               |
|        |        | Mensage        | ens do Processo                        | ravor vermear as me                                 | nsagens abaixo.          |               | meira Anterior        | Próxima Últir | ma                           |                 |          |         | Proc    | essos *       |
|        |        |                |                                        |                                                     |                          |               | olução prevista Stat  | us            |                              |                 |          |         |         |               |
| 1      |        | RENO           | IVAÇAU                                 |                                                     |                          |               | 10/2016 17:42 Emp     | restado       |                              |                 |          |         |         |               |
|        |        | 10/10          | estimo renovado com<br>0/2016 17:42:32 | sucesso: 403805                                     |                          |               |                       |               |                              |                 |          |         |         |               |
|        |        | Cód.           | usuário: 5767                          |                                                     |                          |               |                       |               |                              |                 |          |         |         |               |
|        |        | Sabri          | na Valadão                             |                                                     |                          |               |                       |               |                              |                 |          |         |         |               |
|        |        | Empr<br>Cód.   | éstimo: 404164<br>publicação: 139      |                                                     |                          |               |                       |               |                              |                 |          |         |         |               |
|        |        | Cód.<br>Cem    | exemplar: 2974<br>bilhões de neurônios |                                                     |                          |               |                       |               |                              |                 |          |         |         |               |
|        |        |                |                                        |                                                     |                          |               |                       |               |                              |                 |          |         |         |               |
|        |        | Devo           | lução prevista: 17/10/                 | 2016                                                |                          |               |                       |               |                              |                 |          |         |         |               |
|        |        |                |                                        |                                                     |                          |               |                       |               |                              |                 |          |         |         |               |
|        |        |                |                                        |                                                     |                          |               |                       |               |                              |                 |          |         |         |               |
|        |        |                |                                        |                                                     |                          |               |                       |               |                              |                 |          |         |         |               |
|        |        |                |                                        |                                                     |                          |               |                       |               |                              |                 |          |         |         |               |
|        |        |                |                                        |                                                     |                          |               |                       |               |                              |                 |          |         |         |               |
|        |        |                |                                        |                                                     |                          |               |                       |               |                              |                 |          |         |         |               |
|        |        |                |                                        |                                                     |                          |               |                       |               |                              |                 |          |         |         |               |
|        |        |                |                                        |                                                     |                          |               |                       |               |                              |                 |          |         |         |               |
|        |        |                |                                        |                                                     |                          |               |                       |               |                              |                 |          |         |         |               |
|        |        |                |                                        |                                                     |                          |               |                       |               |                              |                 |          |         |         |               |
|        |        |                |                                        |                                                     |                          |               |                       |               |                              |                 |          |         |         |               |
|        |        |                |                                        |                                                     |                          |               |                       |               |                              |                 |          |         |         |               |
|        |        |                |                                        |                                                     |                          |               |                       |               |                              |                 |          |         |         |               |
|        |        |                |                                        |                                                     |                          |               |                       |               |                              |                 |          |         |         |               |
|        |        |                |                                        |                                                     |                          |               |                       |               |                              |                 |          |         |         |               |
|        |        |                |                                        |                                                     |                          |               |                       |               |                              |                 |          |         |         |               |
|        |        |                |                                        |                                                     |                          |               |                       |               |                              |                 |          |         |         |               |
|        |        |                | Mensagens Ale                          | ertas                                               |                          |               |                       |               |                              |                 |          |         |         | •             |
|        |        |                | Consulta os empr<br>Para renovar, sel  | réstimos pendentes.<br>lecione o(s) empréstimo(s) d | esejado(s) e clique em P | Processos   R | enovar empréstimo(si  |               |                              |                 |          |         |         |               |
| •      |        |                | Þ                                      |                                                     |                          |               |                       |               |                              |                 |          |         |         |               |
| 6      |        | 6              | <b>A</b>                               | 💽 🎸 🚞                                               | <b>-</b>                 | 8             | <b>Pa</b>             |               |                              | PT 🚎            | - 🖹      | 12 🔥    | 10/10   | 7:42          |

FIGURA 7: Renovações de Livros 05

## PASSO A PASSO PARA RESERVAS DE LIVROS VIA PORTAL DO ALUNO

A reserva de livros online é realizada através do Portal do Aluno e permite ao usuário solicitar um livro quando todos os exemplares desta obra estiverem emprestados. Cada usuário poderá reservar 3 livros simultaneamente.

✓ Acesse o PORTAL DE SERVIÇOS da área restrita no site da Faculdade de Ciências Médicas de Três Rios.

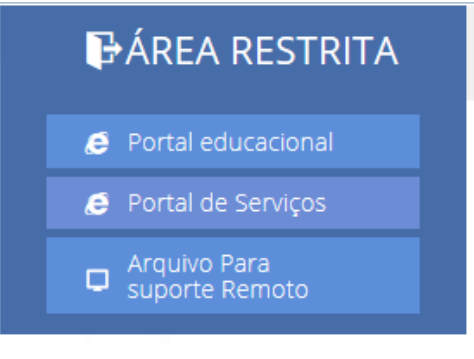

FIGURA 1: Acesso a Área Restrita

 ✓ Digite o número de MATRÍCULA (incluindo a barra) ou CHAPA, no caso do professor e a SENHA.

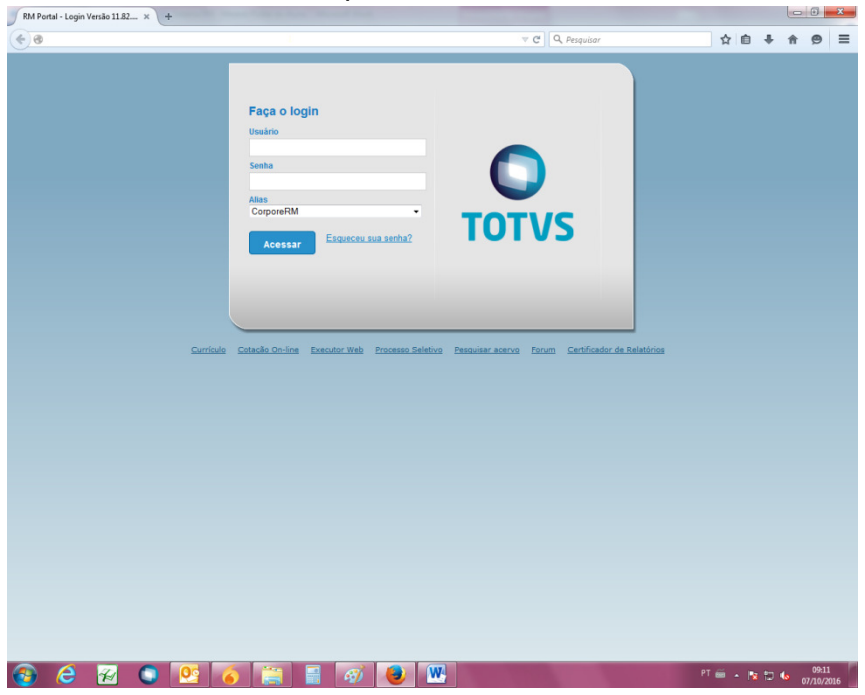

FIGURA 2: Login de acesso ao Portal

 ✓ O link será redirecionado e todas as opções do Portal do Aluno poderão ser visualizadas. Para reservar os livros clique em PESQUISAR/RESERVAR.

| RM Portal Versão 11.82.43.1 × +                                                                                                    |                 |                                                                                                    |                          |                                                                                                    |                            |            |    |          |      |
|----------------------------------------------------------------------------------------------------|-----------------|----------------------------------------------------------------------------------------------------|--------------------------|----------------------------------------------------------------------------------------------------|----------------------------|------------|----|----------|------|
|                                                                                                    |                 |                                                                                                    |                          |                                                                                                    | ☆ 🛙                        | <b>b</b> 4 | 1  | 9        | ≡    |
| Usuário: Sabrina Valadão                                                                                                    |                 |                                                                                                    |                          |                                                                                                    | Fale C                     | onosco     | Am | biente 👻 | Sair |
| Início                                                                                                    |                 |                                                                                                    |                          |                                                                                                    |                            |            |    |          |      |
| <ul> <li>Administrativo</li> <li>Gerencie o estoque de sua<br/>empresa e solicite novas demandas<br/>de comprase vendas.</li> <li> <sup>1</sup> Ciente/Fornecedor     </li> <li> <sup>1</sup> Produto     </li> </ul> | the the Meeting | CRM<br>Gerencie e consulte suas tarefas e<br>demandas de clientes através do<br>Portal.<br>Atendimentos<br>Pandentes repassados<br>Pescuisa de atendimentos | *                        | Clucacional<br>Participe da comunidade ace<br>da sua Instituição de Ensino.<br>que preparamente para nosa<br>interação.<br>Comunicación de la comunicación<br>comunicación de la comunicación<br>comunicación de la comunicación<br>de la comunicación de la comunicación<br>de la comunicación de la comunicación de la comunicación<br>de la comunicación de la comunicación de la comunicación<br>de la comunicación de la comunicación de la comunicación<br>de la comunicación de la comunicación de la comunicación<br>de la comunicación de la comunicación de la comunicación<br>de la comunicación de la comunicación de la comunicación de la comunicación de la comunicación de la comunicación de la comunicación de la comunicación de la comunicación de la comunicación de la comunicación de la comunicación | dêmica<br>Veja o           |            |    |          |      |
| <ul> <li>Ferramentas</li> <li>Entre e acesse as ferramentas de gerenciamento de sua aplicação.</li> <li>27          28 <u>Consulta SOL</u> </li> </ul>                                                                | * *             | Portal<br>Gerencie os conteúdos, noticias e<br>demais es viços do seu portal.<br>* <u>Pásans Principal</u><br>* Pastas e Conteúdos                          | <b>92</b><br>-<br>-<br>- | Recursos Humano<br>Encontre aqui serviços de re<br>humanos: Espelho do Cartá<br>Envelope de Pagamento, Co<br>Férias, etc.<br>Envelope Pato<br>Envelope Pato<br>Consulta Férias<br>Banco de Pato                                                                                                    | S<br>cursos<br>,<br>nsulta |            |    |          |      |
|                                                                                                    |                 |                                                                                                    |                          |                                                                                                    |                            |            |    |          |      |

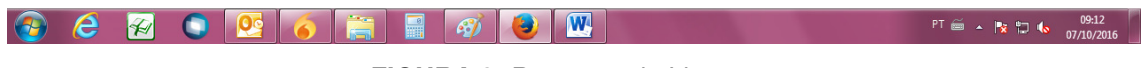

FIGURA 3: Reservas de Livros 01

- ✓ Aparecerá na tela uma área para fazer a pesquisa dos títulos.
- ✓ Digite no espaço indicado o nome do livro que deverá ser reservado.
- ✓ Clique em DETALHES para que os dados do livro sejam apresentados.

|                 |                                                                                                    | ∀ C Q Pesquisar                                                                                                    | 公自             |                         |  |  |  |  |  |
|-----------------|----------------------------------------------------------------------------------------------------|----------------------------------------------------------------------------------------------------|----------------|-------------------------|--|--|--|--|--|
| Sabrina Valadão |                                                                                                    |                                                                                                    | Fale Conosco   | Ambiente                |  |  |  |  |  |
|                 | Início - Educacional - Biblioteca - Pesquisar /                                                                                                    | Reservar                                                                                                    | raie conoace   | 2 / / / / / / / / / / / |  |  |  |  |  |
|                 |                                                                                                    |                                                                                                    |                |                         |  |  |  |  |  |
| ioteca          |                                                                                                    |                                                                                                    |                |                         |  |  |  |  |  |
| ar reservas     | Pesquisa geral Pesquisa avançada                                                                                                    |                                                                                                    |                |                         |  |  |  |  |  |
| préstimos/Renov | Buscar por: Digite o text                                                                                                    | o da pesquisa:                                                                                                    |                |                         |  |  |  |  |  |
| ssão de boletos | Título Original 💿 Imunologia                                                                                                    | celular e molecular                                                                                                    | esquisar       |                         |  |  |  |  |  |
| as de interesse |                                                                                                    |                                                                                                    |                |                         |  |  |  |  |  |
|                 | De nistere en en ten de su d                                                                                                    | Ordenne neur Titulo principal                                                                                                    | 10 -           |                         |  |  |  |  |  |
|                 | Registros encontrados. 4                                                                                                    | - Kegistios por pagna.                                                                                                    | 10 .           |                         |  |  |  |  |  |
|                 | Filiais / Unidades                                                                                                    | Imunologia celular e molecular [Livro]                                                                                                    |                |                         |  |  |  |  |  |
|                 | ☑ Todas                                                                                                    | Imunologia celular e molecular. 5. ed. Rio de Janeiro: Elsevier, 2005. 579 p.                                                                    | Detalhes       |                         |  |  |  |  |  |
|                 | FCMS/JF - Biblioteca Central (4)                                                                                                    | Imunologia celular e molecular (Livro)                                                                                                    |                |                         |  |  |  |  |  |
|                 |                                                                                                    | Imunologia celular e molecular. 5. ed. Rio de Janeiro: Elsevier, 2005. 580 p.                                                                    | Detalhes       |                         |  |  |  |  |  |
|                 |                                                                                                    | Imunologia celular e molecular [Livro]                                                                                                    |                |                         |  |  |  |  |  |
|                 |                                                                                                    | Imunologia celular e molecular. 6. ed. Rio de Janeiro: Elsevier, 2005. 580 p.                                                                    |                |                         |  |  |  |  |  |
|                 |                                                                                                    | Imunologia celular e molecular [Livro]                                                                                                    |                |                         |  |  |  |  |  |
|                 |                                                                                                    | Imunologia celular e molecular. 7. ed. Rio de Janeiro: Elsevier, 2011. 545 p.                                                                    | Detalhes       |                         |  |  |  |  |  |
|                 |                                                                                                    |                                                                                                    |                |                         |  |  |  |  |  |
|                 |                                                                                                    | 2                                                                                                    |                |                         |  |  |  |  |  |
|                 | Tipo de publicação                                                                                                    |                                                                                                    |                |                         |  |  |  |  |  |
|                 | Tipo de publicação<br>Coleção / Série                                                                                                    |                                                                                                    |                |                         |  |  |  |  |  |
|                 | Tipo de publicação<br>Coleção / Série<br>Assuntos                                                                                                    | 2                                                                                                    |                |                         |  |  |  |  |  |
|                 | Tipo de publicação<br>Coleção / Série<br>Assuntos<br>Autores                                                                                                    |                                                                                                    |                |                         |  |  |  |  |  |
|                 | Tipo de publicação<br>Coleção / Série /<br>Assuntos /<br>Autores /<br>Ano de publicação /                                                                                                    |                                                                                                    |                |                         |  |  |  |  |  |
|                 | Teo de publicação Coleção / Série Assuntos Autores Autores Ano de publicação Mensagens Alectas 1 - Para realizar uma pesquisa simples, utilize a a a aba Pesquisa avançada" e informe os filtros para a aba Pesquisa avançada" e solecinon a conceño "D | e<br>2<br>2<br>2<br>2 ba 'Pasquisa geral', Selecione um campo para pesquisa, informe o texto e clique em pesquisar. Se preferir i<br>1 pesquisa. | nformar mais o | detalhes, sei           |  |  |  |  |  |

FIGURA 4: Reservas de Livros 02

- ✓ Se nenhum exemplar do livro estiver disponível para empréstimo. Aparecerá na tela a opção RESERVAR.
- ✓ OBS: Se houverem exemplares disponíveis, não será possível reservar a obra.

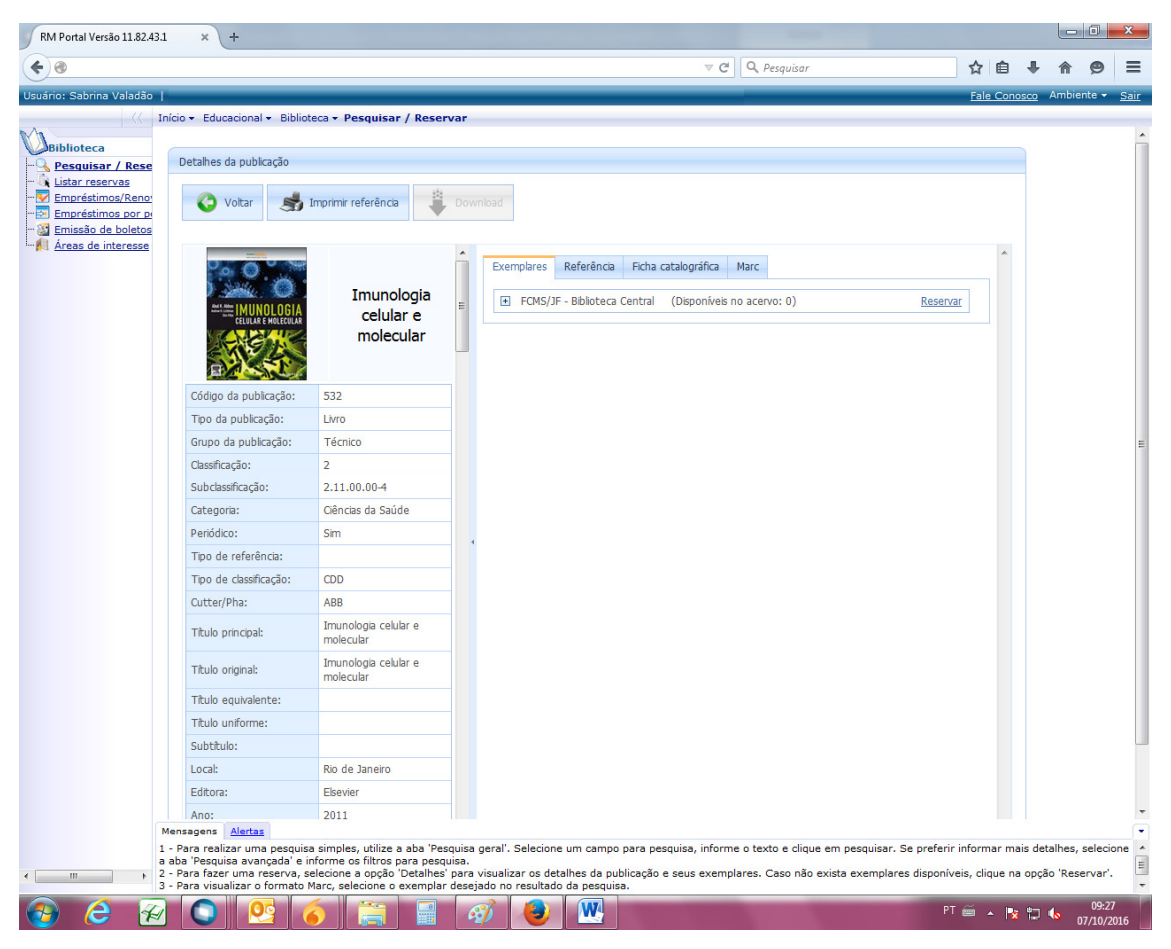

FIGURA 5: Reservas de Livros 03

- ✓ Clique em RESERVAR.
- ✓ Preencha os dados solicitados e depois clique em OK.
- ✓ OBS: Preencha os campos corretamente, inclusive ano e edição, se houver.

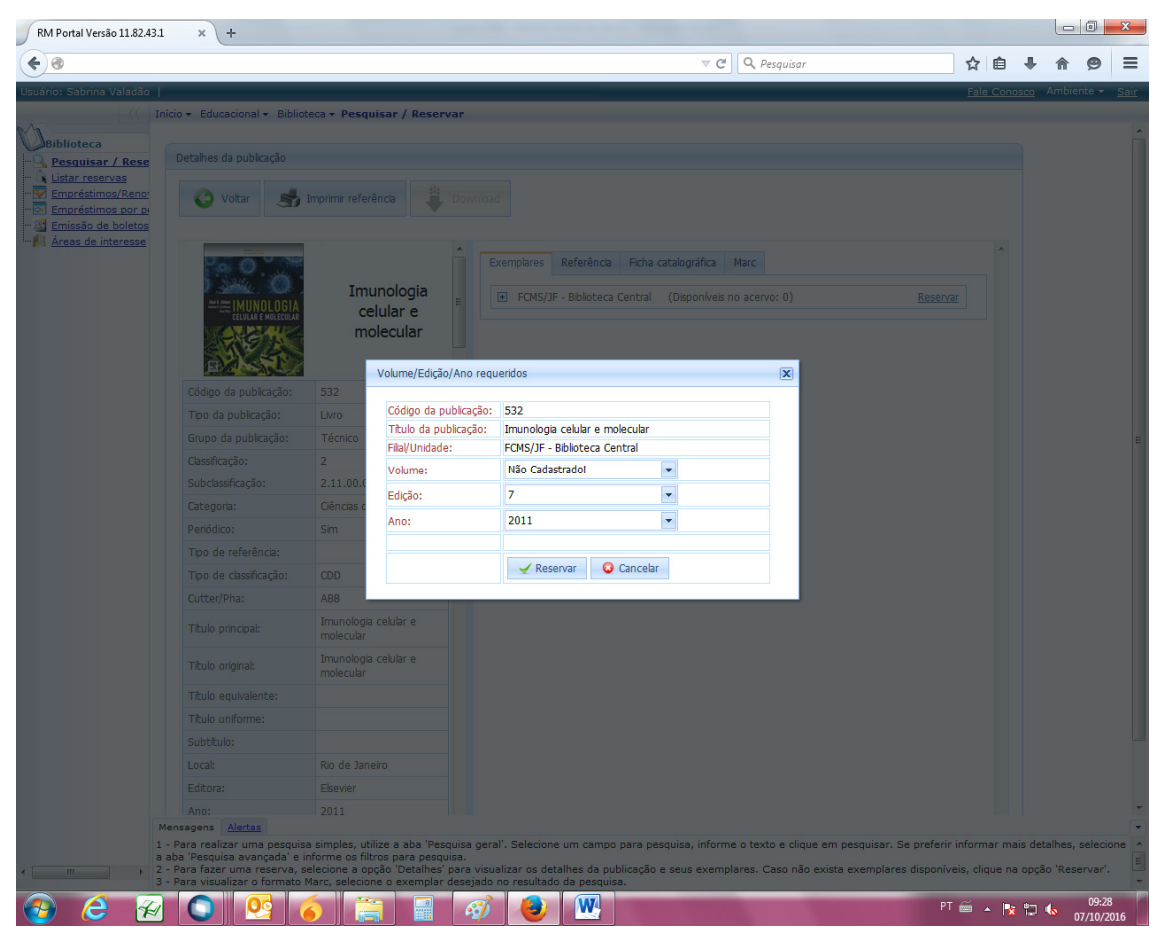

FIGURA 6: Reservas de Livros 04

- ✓ Após clicar em OK, aparecerá a informação que a reserva foi efetuada com sucesso.
- ✓ Após esse processo, o aluno deverá aguardar o recebimento do email, notificando que o livro reservado encontra-se disponível na Biblioteca.
- O livro ficará a disposição do usuário por 24 horas, após este período, ele retornará para a prateleira ou para o próximo usuário na fila de reserva.

| RM Portal Versão 11.82.43.1                                                        | × +                                                                              |                         |                                                  |                                                                                             |                               |           |         | l            | - 0              | ×        |  |
|------------------------------------------------------------------------------------|----------------------------------------------------------------------------------|-------------------------|--------------------------------------------------|---------------------------------------------------------------------------------------------|-------------------------------|-----------|---------|--------------|------------------|----------|--|
| <b>(+)</b>                                                                         |                                                                                  |                         |                                                  | v C Q, Pesquisa                                                                             | ır                            | ☆         | ê -     | <b>↓</b> 1   | e 1              | ≡        |  |
| Usuário: Sabrina Valadão                                                           |                                                                                  |                         |                                                  |                                                                                             |                               | Fale      | Conos   | <u>co</u> An | ibiente 👻        | Sair     |  |
| (( In                                                                              | ício 👻 Educacional 👻 Biblio                                                      | teca + Pesq             | uisar / Reservar                                 |                                                                                             |                               |           |         |              |                  |          |  |
| Biblioteca                                                                         |                                                                                  |                         |                                                  |                                                                                             |                               |           |         |              |                  | Â        |  |
|                                                                                    |                                                                                  |                         |                                                  |                                                                                             |                               |           |         |              |                  |          |  |
| Engréstimos/Renor<br>Empréstimos/Renor<br>Empréstimos por pr<br>Emissão de boletos | Votar imprime referênce Dovinioad                                                |                         |                                                  |                                                                                             |                               |           |         |              |                  |          |  |
|                                                                                    | 0. 0 · · · ·                                                                     |                         | â î                                              | Exemplares Referência Ficha catalográfica Marc                                              |                               |           |         |              |                  |          |  |
|                                                                                    | Same O                                                                           | Im                      |                                                  |                                                                                             |                               |           |         |              |                  |          |  |
|                                                                                    | AMAK HAMAN IMUNOLOGIA<br>CELULAR E MOLECULAR                                     |                         | elular e                                         | 21 PCMS/JP - Biblioteca Central (Usponives no aceivo: 0)                                    |                               |           |         |              |                  |          |  |
|                                                                                    | SEA.                                                                             | m                       | olecular<br>Volume/Edição/Ano                    | Reserva realizada com sucesso.                                                              |                               |           |         |              |                  |          |  |
|                                                                                    |                                                                                  | 532                     |                                                  |                                                                                             |                               |           |         |              |                  |          |  |
|                                                                                    |                                                                                  | Livro                   | Código da publicaç                               | ОК                                                                                          |                               |           |         |              |                  |          |  |
|                                                                                    |                                                                                  | Técnico                 | Filial/Unidade:                                  | FCM5/JF - Biblioteca Central                                                                |                               |           |         |              |                  | E        |  |
|                                                                                    |                                                                                  | 2                       | Volume:                                          | N                                                                                           |                               |           |         |              |                  |          |  |
|                                                                                    |                                                                                  | 2.11.00.0               | Edicão                                           |                                                                                             |                               |           |         |              |                  |          |  |
|                                                                                    |                                                                                  | Ciências c              | Luiçao.                                          | Por favor, aguarde                                                                          |                               |           |         |              |                  |          |  |
|                                                                                    |                                                                                  | Sim                     | Ano:                                             | 2                                                                                           |                               |           |         |              |                  |          |  |
|                                                                                    |                                                                                  |                         |                                                  |                                                                                             |                               |           |         |              |                  |          |  |
|                                                                                    |                                                                                  | CDD                     |                                                  | Reservar Cancelar                                                                           |                               |           |         |              |                  |          |  |
|                                                                                    |                                                                                  | ABB                     |                                                  |                                                                                             |                               |           |         |              |                  |          |  |
|                                                                                    |                                                                                  | Imun ologi<br>molecular |                                                  |                                                                                             |                               |           |         |              |                  |          |  |
|                                                                                    |                                                                                  | Imunologi<br>molecular  | a celular e                                      |                                                                                             |                               |           |         |              |                  |          |  |
|                                                                                    |                                                                                  |                         |                                                  |                                                                                             |                               |           |         |              |                  |          |  |
|                                                                                    |                                                                                  |                         |                                                  |                                                                                             |                               |           |         |              |                  |          |  |
|                                                                                    |                                                                                  |                         |                                                  |                                                                                             |                               |           |         |              |                  |          |  |
|                                                                                    |                                                                                  | Rio de Jan              |                                                  |                                                                                             |                               |           |         |              |                  |          |  |
|                                                                                    |                                                                                  | Elsevier                |                                                  |                                                                                             |                               |           |         |              |                  |          |  |
|                                                                                    |                                                                                  |                         |                                                  |                                                                                             |                               |           |         |              |                  |          |  |
| M                                                                                  | ensagens <u>Alertas</u>                                                          | a cimolae               | tiliza a aba 'Perquisa a                         | ral' Salaciona um campo para paequica, informe e texto e di                                 | que em necquicar. Se crofesir |           | ar main | detall       | es sels          |          |  |
| a                                                                                  | aba 'Pesquisa avançada' e i                                                      | nforme os fil           | ltros para pesquisa.                             | var o occurre un campo para pesquisa, interne e texto e ch                                  | que en pesquisar. Se preferir |           | midis   | -actain      |                  |          |  |
|                                                                                    | <ul> <li>Para fazer uma reserva, s</li> <li>Para visualizar o formato</li> </ul> | Marc, selecio           | pçao Detaines' para vi<br>one o exemplar desejad | ualizar os detaines da publicação e seus exemplares. Caso na<br>o no resultado da pesquisa. | ao exista exemplares disponiv | eis, cliq | ue ha c | opção "      | keservar'.       | -        |  |
| 👩 🙆 😿                                                                              |                                                                                  | 6                       | 7 🖬 🚳                                            |                                                                                             | PT                            | ã .       | 1       | 12 🗄         | 09:20<br>07/10/2 | 3<br>016 |  |

FIGURA 7: Reservas de Livros 05